# Accessing Teams Meetings Visual Guide

Dear Parents

We will be holding our virtual parent forum meeting on Friday 9th July at 9.30am.

## <u>Step 1:-</u>

If you do not have access to Microsoft TEAMs, please download Microsoft TEAMs app to your phone/iPad/laptop/pc a few days before the meeting.

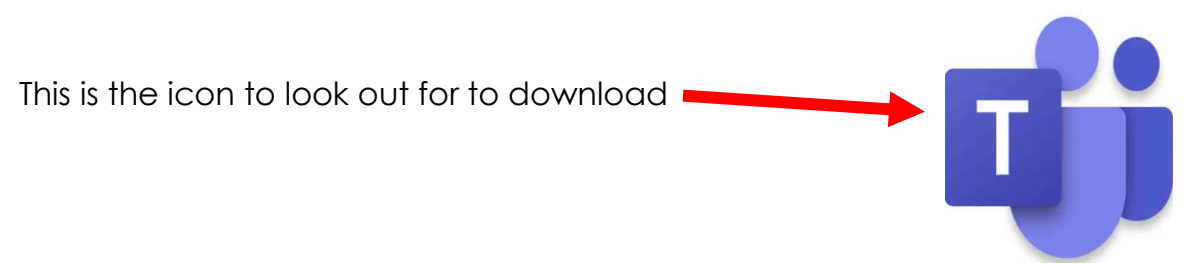

#### <u>Step 2:-</u>

This is the link for the meeting – click here

To access the meeting please. <u>Click here to join the meeting</u>. You will then see the screen below, click on the open Microsoft Teams button as shown below.

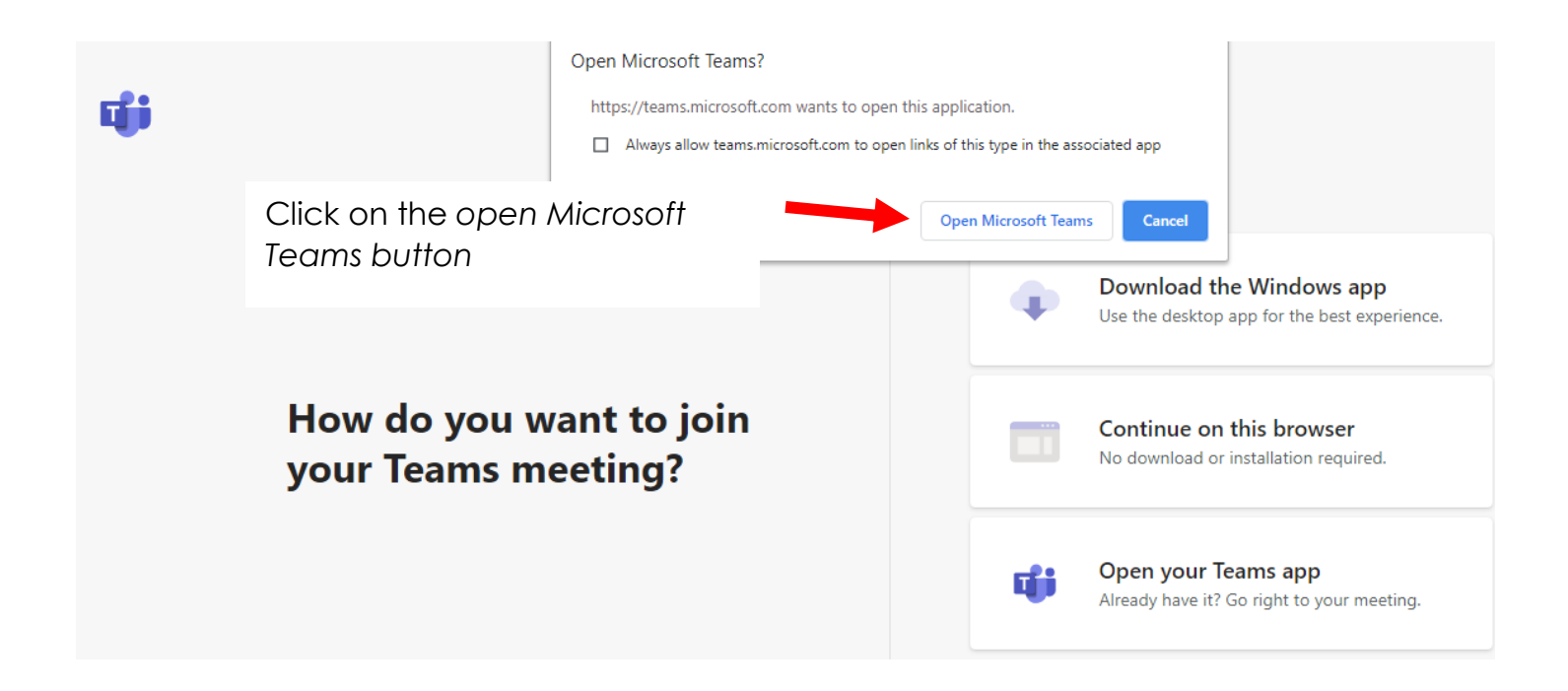

# <u>Step 3:-</u>

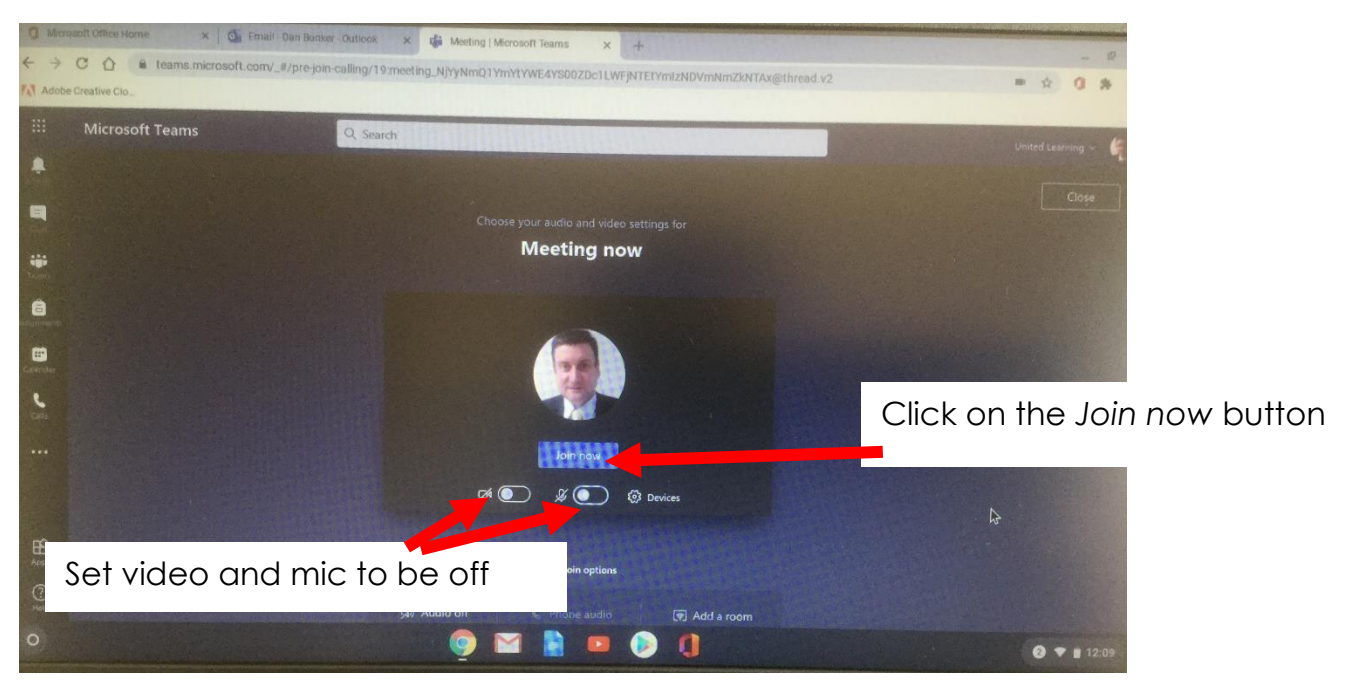

Switch off your camera and microphone before joining the meeting

## Use the meeting tools appropriately during the call

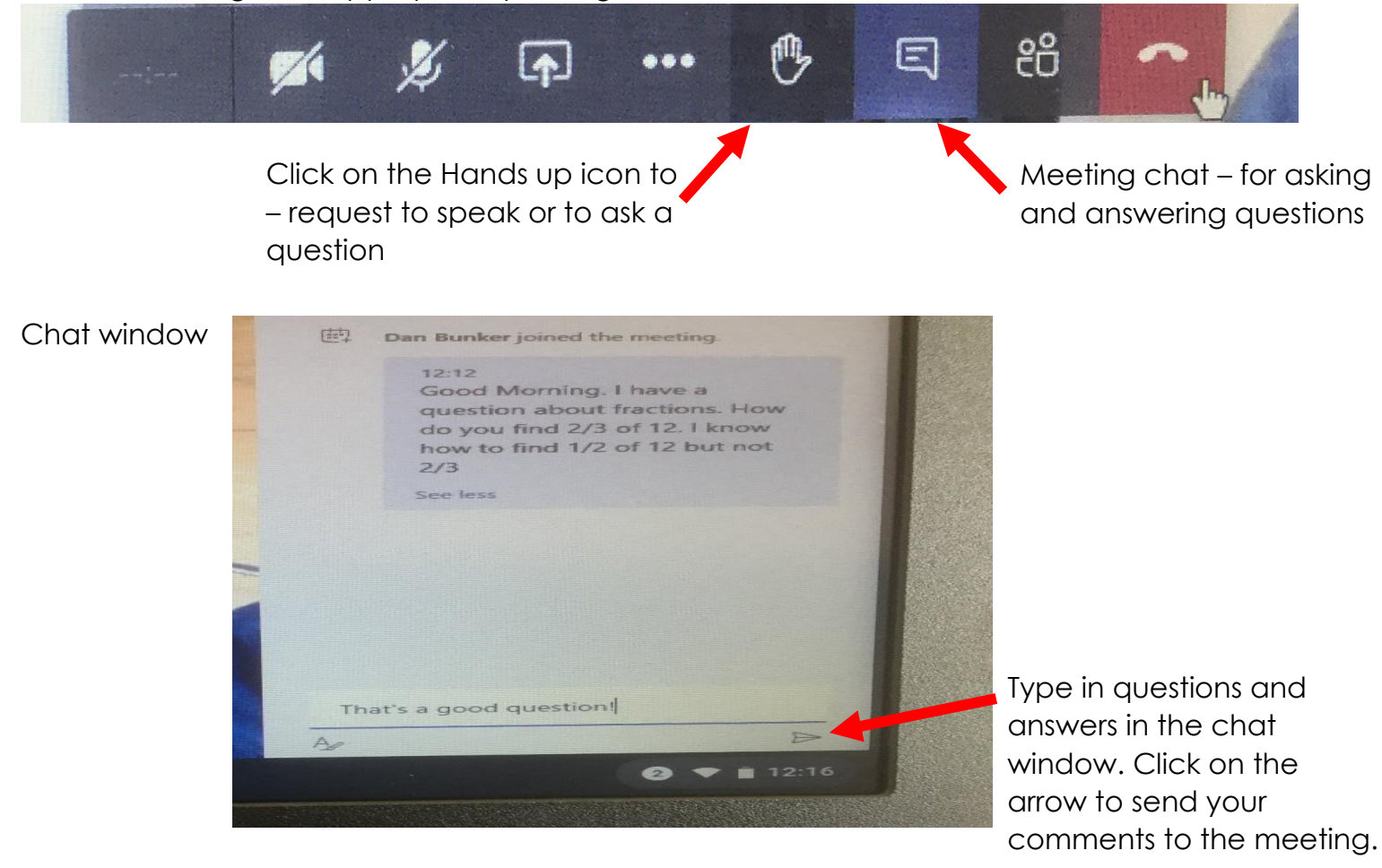

Remember to be polite and respectful when using the chat function.

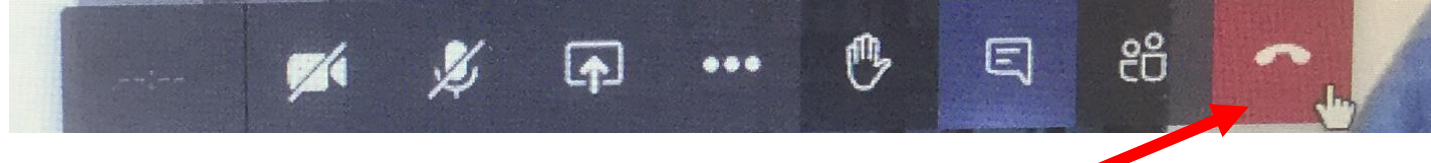

When the meeting has finished please click here to hang up 🧲